# インストール版LION FX 取扱説明書

|                                                            | 🖗 LION FX                                                                                                    |
|------------------------------------------------------------|----------------------------------------------------------------------------------------------------|
|                                                            | (                                                                                                    |
|                                                            | 設定 表示 情報 チャート 入出金 オブション取引 原歴検索/報告書 サポート/サービス情報 操作マニュアル Q&A                                                                                                    |
|                                                            | <b>預託証拠金額</b> 136,705 有効証拠金額 136,705 必要証拠金額 0 発注証拠金額 0 第注証拠金額 0 有効比率                                                                                                    |
|                                                            | ◇ 売社文 🔎 寛社文 📄 レートトなル 🏢 レートー覧 🖉 チャート 漕 注文一覧 💡 ポジョン一覧 🍹 証拠金状況 🖾 ポジョン集計 💽 履歴検索                                                                                                    |
|                                                            | 🗣 u-hykuriäkity                                                                                                    |
|                                                            | USD/JPY         0.4         EUR/JPY         0.9         GBP/JPY         1.8         AUD/JPY         1.2         NZD/JPY         1.7           BID         ASK         BID         ASK         BID         BID         ASK         BID         ASK         BID         ASK         BID         BID         BID         BID                                                                                                    |
|                                                            | 98.56 <sup>4</sup> 98.57 <sup>3</sup> 124.35 <sup>6</sup> 124.37 <sup>4</sup> 80.17 <sup>2</sup> 80.18 <sup>4</sup> 62.42 <sup>3</sup> 62.44 <sup>0</sup>                                                                                                    |
| USD/JPY ▼ 5分足 ▼ □->少(BID) ▼ // ▼ !!!!                      | Lot数 1 全 1Lot=1.000 Lot数 1 全 1Lot=1.000 Lot数 1 全 1Lot=1.000 Lot数 1 全 1Lot=1.000                                                                                                    |
| 12/12//09/04 09:05 始值/78:312 高值/78:323 安值/78:309 终值/78:323 | CI (SLION FX 2 3050                                                                                                    |
|                                                            | 08300 09300 100 100 100 100 100 100 100 100 100                                                                                                    |
|                                                            | 78.300 78.3000 78.3000 78.3000 78.3000 78.3000 78.3000 78.3000 78.3000 78.30000 |
| 100                                                        |                                                                                                    |
| Calibrita<br>≪ELIDREX 9 €                                  |                                                                                                    |
|                                                            | USD/JPY 0.4 EUR/JPY 0.9 GBP/JPY 1.8 AUD/JPY 1.2 NZD/JPY 1.7                                                                                                    |
|                                                            |                                                                                                    |
| 78.358 78.270 78.360 78.356                                |                                                                                                    |
| ▼ 322 × 326                                                | 75.340 CADJJPY 18 CHFJPY 18 ZARJJPY 18 TRYJPY 359 EURIUSD 07                                                                                                    |
|                                                            |                                                                                                    |
|                                                            | 79.380 79.400 82.07/9 82.080 9.322 9.340 42.87 43.230 12583 12584 4                                                                                                    |
|                                                            |                                                                                                    |
| U - 78.310 V                                               |                                                                                                    |
| 78.300                                                     | 3日本(1) 3日本(1) 3日本(1) 11-11 11-11     |
| 125843 125850 08:59 09:03 09:17 04:30 06:43 09:00          | 1115 EUR/JPY 98.566 98.575 1 🖡 1000                                                                                                    |
|                                                            |                                                                                                    |
|                                                            |                                                                                                    |
|                                                            |                                                                                                    |
|                                                            |                                                                                                    |
|                                                            |                                                                                                    |
|                                                            | *ルト 道道ペマ 赤ポジョン 末値平均 東ボジョン 末値平均                                                                                                    |
|                                                            |                                                                                                    |
|                                                            | ■ 注文書号 注文优况 通線ペア 注文手法 秀葉 注文区分 商建 軟行条件 指定レ型                                                                                                    |
| 07:35 08:20 09:00 15:00 09:00 09:00                        |                                                                                                    |
|                                                            |                                                                                                    |
|                                                            |                                                                                                    |

# 取引画面設定の保存方法①

取引画面のレイアウトや注文設定を保存する方法は3つあります。 1つ目は、①【設定】→【各種設定の保存】をクリックします。

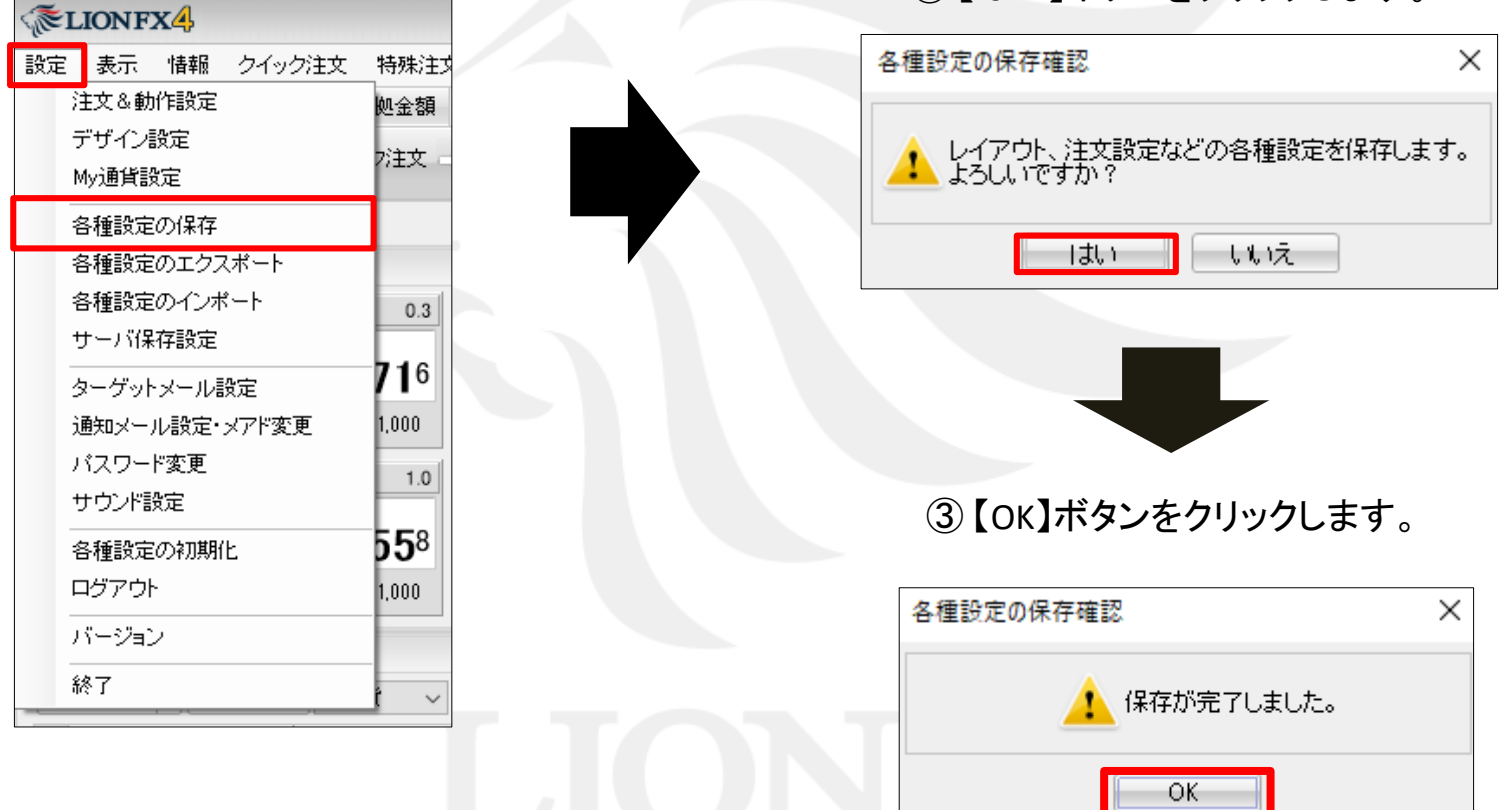

②【はい】ボタンをクリックします。

Þ

# 取引画面設定の保存方法②

2つ目は、①ログアウトの際に、【設定】→【ログアウト】をクリックします。

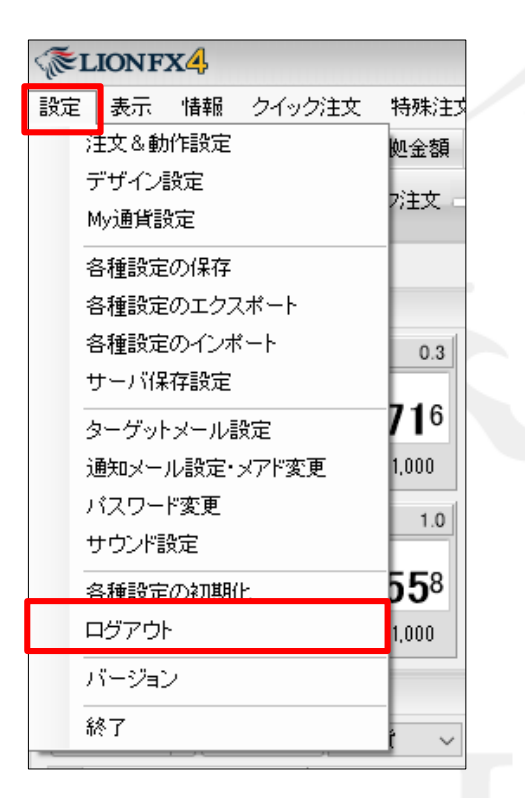

②【ログアウト確認】の画面が表示されます。

取引画面のレイアウトや注文設定を保存する場合は、 【設定を保存してからログアウトする】にチェックを入れて下さい。

※設定を保存しない場合は、 【設定を保存せずログアウトする】にチェックを入れてください。

| ログアウト | 確認                                  | × |
|-------|-------------------------------------|---|
|       | ログアウトしてログイン画面に戻ります                  |   |
|       | ● 設定を保存してからログアウトする ○ 設定を保存せずログアウトする | 5 |
|       | □ 次回よりこの画面を表示しない                    |   |
|       | ログアウト キャンセル                         |   |

# 取引画面設定の保存方法②

### ③【ログアウト】ボタンをクリックします。

### ④【LION FXログイン】画面に戻りました。

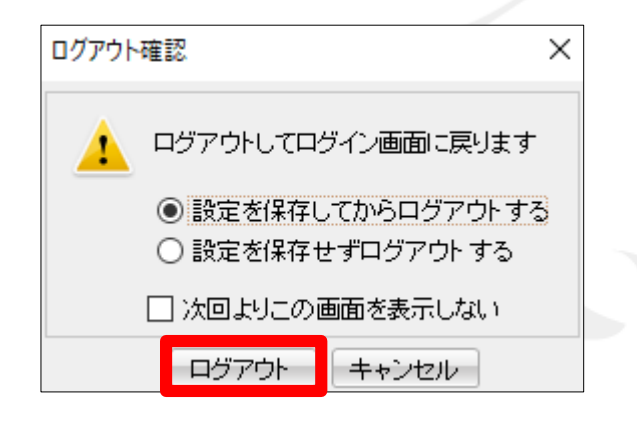

| ③ LION FX   ログイン |                                                                       |                           |              | × |
|------------------|-----------------------------------------------------------------------|---------------------------|--------------|---|
| LIONFX           | ユーザーID<br>バスワード<br>カラーテーマ<br>サバンナ・ナイト・ブルー ↓<br>Dを保存する<br>✓ バスワードを保存する | COPYRIGHT ©上口达通的 ALL RIGH | TS RESERVED. |   |

# LIONFX

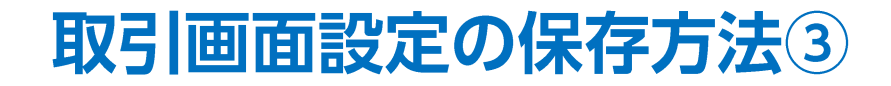

3つ目は、①【設定】→【終了】をクリックします。

| ¶@L | IONF       | ХĄ   |        |     |                       |  |
|-----|------------|------|--------|-----|-----------------------|--|
| 設定  | 表示         | 情報   | クイック注文 | : # | <b>,</b> 殊注文          |  |
| 対   | È文&動       | 作設定  |        | Ŵ   | 金額                    |  |
| 5   | "ザイン       | 設定   |        | 7   | tt -                  |  |
| М   | ly通貨計      | 定    |        |     | 1/                    |  |
| 2   | 3種設定       | の保存  |        |     |                       |  |
| 2   | 3種設定       | のエクス | スポート   |     |                       |  |
| 2   | 3種設定       | のインオ | ペート    |     | 0.3                   |  |
| t   | ナーバ保       | 存設定  |        | Ē   |                       |  |
| 5   | ーゲット       | マール  | 設定     | -7  | 16                    |  |
| ì   | 触えて        | ル設定・ | メアド変更  | 1.  | 000                   |  |
| 7   | マワー        | ド変更  |        |     | 1.0                   |  |
| ť   | ナウンド調      | 跧    |        | - 1 |                       |  |
| 2   | 5種設定       | の初期  | íĿ     | - 5 | <b>5</b> <sup>8</sup> |  |
|     | バアウ        | -    |        | 1.  | 000                   |  |
| )   | ĩ−ジ∋:      | 2    |        |     |                       |  |
| 黺   | <b>冬</b> 了 |      |        |     | ~                     |  |
|     |            |      |        |     |                       |  |

②【終了確認】の画面が表示されます。

取引画面のレイアウトや注文設定を保存する場合は、 【設定を保存してから終了する】にチェックを入れて下さい。

※設定を保存しない場合は、 【設定を保存せず終了する】にチェックを入れてください。

| 終了確認             | )<br>1                        | Х |
|------------------|-------------------------------|---|
|                  | アプリケーションを終了します                |   |
|                  | ● 設定を保存してから終了する ○ 設定を保存せず終了する |   |
| □ 次回よりこの画面を表示しない |                               |   |
|                  | 終了 キャンセル                      |   |

#### ③【終了】ボタンをクリックします。

## 困った時は…

当社に対するご意見・ご質問・ご要望などがございましたら、下記の連絡先にて、お気軽にご連絡ください。

## ▶電話でのお問い合わせ

0120-63-0727(フリーダイヤル)

06-6534-0708

(お客様からのご意見、ご要望にお応えできるように、お電話を録音させていただくことがあります。)

#### ▶FAXでのお問い合わせ

0120-34-0709(フリーダイヤル) 06-6534-0709

## ▶E-mailでのお問い合わせ

E-mail: info@hirose-fx.co.jp

## ▶お問い合わせフォームでのお問い合わせ https://hirose-fx.co.jp/form/contact/